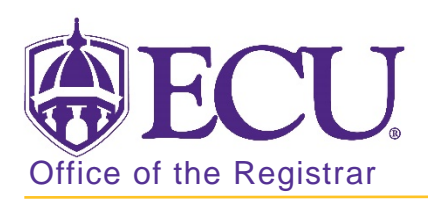

## How to Log in to Banner 9 Admin Pages

- 1. Go to the ECU Home page <u>http://www.ecu.edu</u>.
- 2. Click on the Hamburger icon at the top of the page.

| ECU. | l am 🗸 | About ECU | Academics | Libraries | Athletics | Health Sciences | Research | ECUArts | GIVE API | PLY C | al≡ |
|------|--------|-----------|-----------|-----------|-----------|-----------------|----------|---------|----------|-------|-----|
|      |        |           |           |           |           |                 |          |         |          |       |     |

3. Select the banner link.

| ECU:   | l am 🗸 | About ECU  | Academics | Libraries   | Athletics | Health Sciences | Research | ECUArts           | GIVE APPLY Q∣× |  |
|--------|--------|------------|-----------|-------------|-----------|-----------------|----------|-------------------|----------------|--|
| Search | Q      | RESOURCES  |           |             |           |                 |          |                   |                |  |
|        |        | Email      |           | PirateID    |           | Work Orders     |          | Academic Calendar |                |  |
|        |        | Blackboard |           | Help Desk   |           | Directory       |          |                   |                |  |
|        |        | Banner     |           | SabaMeeting |           | Maps            |          |                   |                |  |
|        |        | PiratePort |           | OrgSyn      | C         | A-Z Ind         | ex       |                   |                |  |
|        |        |            |           |             |           |                 |          |                   |                |  |

4. Click the Banner 9 Admin Pages button on the right side of the screen.

Banner 9 Admin Pages

5. Enter your **Pirate ID and Passphrase**. Do not use your Banner ID and password.

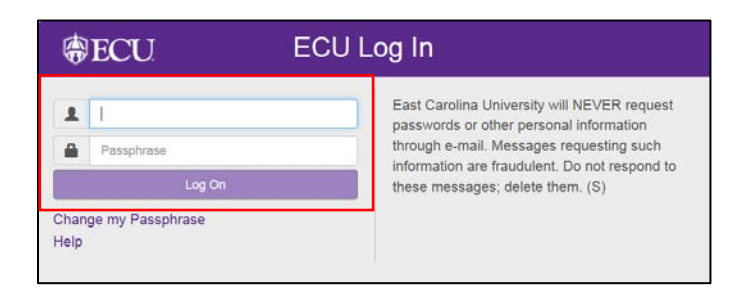

6. Click Log on.